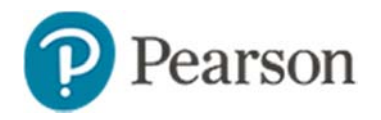

## **Viewing Data for Past Year Students**

In Schoolnet, learn how teachers can view test results for students they taught in previous school years. This option is not available if only one year of section assignments are available or if your site is configured to allow access to only current students.

Student sets forchool and district reports can be filtered on any available enrollment year. See also: *Understanding Enrollment Filtering Options Quick Reference Card.* 

## Viewing Test Data from Past Year Class

Teachers can view assessment results for students they had in a prior year.

To view results for a standardized test.

- 1. In the Classroom menu, select Student Performance
- 2. On the Student Performance page, click Past Years' Sections

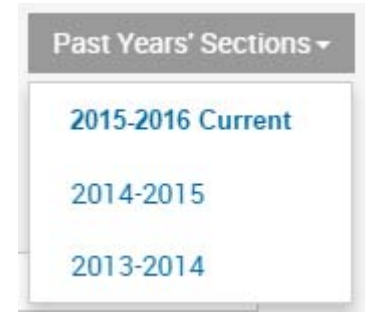

If this menu is not available, your site is configured to disable access to non-current students.

- 3. Select a prior school year
- 4. Select a section from the Section Chooser menu
- 5. For Test Type, select 'Standardized Test'

- 6. Click the Standards Mastery tab
- 7. Choose options from the test menus to select a test administration

| Classroom Test<br>Dashboard |              | ltem<br>Analysis | Skills<br>Analysis | Standards<br>Mastery | Summary<br>Statistics | Student<br>List | Student<br>Analysis |
|-----------------------------|--------------|------------------|--------------------|----------------------|-----------------------|-----------------|---------------------|
| Test Type                   | Ben          | chmark Test      | Classroom Test     |                      | Trends                | Standar         | dized Test          |
| View by                     | Test Section |                  |                    |                      | ]                     |                 |                     |
| Test Name                   | STAAR        |                  |                    |                      |                       |                 |                     |
| Test Level                  | All Levels   |                  |                    |                      | ]                     |                 |                     |
| Test Date                   | 04/01/2014   |                  |                    |                      | ]                     |                 |                     |

## View a Student Profile for a Prior Student

You can use the search box in the top right to locate any student you have permission to view. If the student is no longer enrolled, click **Go** to access the **Advanced Search** link which supports searching for inactive students.

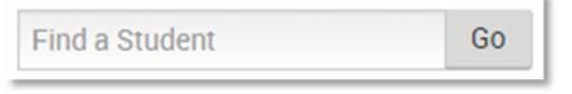